# 微氣候氣體感測器

### Model: CW9 操作手冊

V1.04

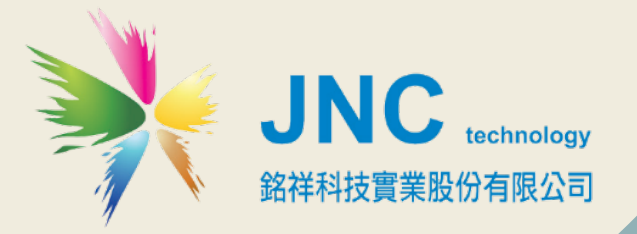

目錄

### 前言及注意事項 1

#### 二、 產品概述 2

- 2.1 選用型號 2
- 2.2 規格3
- 2.3 設備說明 4
- 2.4 端子排接線說明 5

### 三、 UTILITY 軟體操作說明 6

- 3.1 主畫面 6
- 3.2 設備頁面 7
- 3.3 頁面設定 8
- 3.4 設定-系統設定9

#### 四、 MODBUS 表 10

| 4-1. | 即時值  | 10 |
|------|------|----|
| 4-2. | 系統參數 | 11 |
| 4-3. | 設置方式 | 12 |

#### 前言及注意事項

#### 口前言

<u>/!\</u>

CW9 微氣候氣體感測器 操作手册

非常感謝您選購城市微氣候偵測器 (CW9)。為了確保您正確使用本產品,請詳細閱讀本操作手 冊。本產品可做為戶外環境之定點監控或巡檢的感測器,具有百葉壁掛設計的作用可防止太陽對 儀器的直接輻射和地面對儀器的反輻射,保護儀器受極端氣候等影響,能使感測器通風且更靈敏 的感應戶外環境溫濕度、PM2.5 等環境的變化,且可同時感測 9 項氣體,包括溫度、濕度、 CO2、PM2.5、CO、TVOC、O3、HCHO、PM10, 並具備敏銳精準偵測及透過 Modbus 智能化的 數據管理能力,可以讓您即時掌握所處戶外環境空氣品質。

#### □警語及安全注意事項

| 安全使用 注意事項 |                                                                           |  |  |  |  |
|-----------|---------------------------------------------------------------------------|--|--|--|--|
|           | 請勿在高度振動或電磁干擾強烈的場域使用,以免造成產品之損害、ERROR、量測誤差。                                 |  |  |  |  |
|           | 在進行任何的維修或保養前,請先將電源線移除,以預防因意外觸碰電源而導致人員受<br>傷或產品損壞。                         |  |  |  |  |
|           | 安裝於有導電性物質(如金屬塵屑、水等等)的污染環境中‧應做適當的通風過濾或密封措施。                                |  |  |  |  |
|           | 在產品任何元件、模組遭移除或拆解的情況下請勿進行操作,並盡快聯絡經銷商處理。                                    |  |  |  |  |
|           | 對於未依本操作手冊之正確使用方法或超出產品規格中所敘述之應用方式或環境條件<br>限制,對於產品的可靠度所造成之影響與損壞,本公司不負賠償的責任。 |  |  |  |  |
| 安裝注       | 主意事項                                                                      |  |  |  |  |
|           |                                                                           |  |  |  |  |
|           | 切勿帶電接線,接線完畢檢查正確無誤後再送電。                                                    |  |  |  |  |

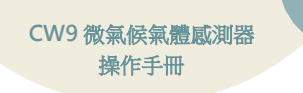

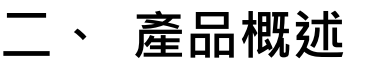

### 2.1選用型號

| CW9 — 代碼 1 — 代碼 2 |                      |       |                  |      |               |  |
|-------------------|----------------------|-------|------------------|------|---------------|--|
| 代碼1               | 感測器(可複選)             | 代碼1   | 感測器(可複選)         | 代碼 2 | 通訊            |  |
| TR                | Temp/RH              | H2S   | 硫化氫              |      |               |  |
| CO2               | 紅外線式 CO <sub>2</sub> | NO2   | 二氧化氮             |      |               |  |
| P2                | PM2.5 細懸浮微粒          | SO2   | 二氧化硫             | Ν    | <b>RS-485</b> |  |
| Н                 | HCHO 甲醛              | CH4   | 甲烷               |      |               |  |
| СО                | 一氧化碳                 | PID   | 光離子 TVOC         |      |               |  |
| V                 | TVOC(半導體)            | 9     | 氣體9合一(V-半導體)     |      |               |  |
| 03                | 臭氧                   | 9-PID | 氣體 9 合一(V-PID)   |      |               |  |
| P1                | PM10(演算)懸浮微粒         | dB    | 噪音               | BT   | 藍芽通訊          |  |
| 02                | 氧氣                   |       | 十与原力             |      |               |  |
| NH3               | 氨氣                   | PR    | │ 八 米()坠 /]<br>│ |      |               |  |

| 噪音測量範圍(Range) | 頻率範圍      | 解析度   | 準確度  | 工作溫度     |
|---------------|-----------|-------|------|----------|
| 30~130dB      | 20~20K Hz | 0.1dB | 3%Fs | -20-60°C |
|               |           |       |      |          |

| 大氣壓力量測範圍(Range)  | 解析度   | 準確度    | 工作溫度      |
|------------------|-------|--------|-----------|
| 300~1100 hPa(百帕) | 1 hPa | ± 1hPa | -40~+85°C |

CW9 微氣候氣體感測器 操作手冊

### 2.2規格

| 電源供應 | ◆DC 輸入:9~36V ◆耗電           | 2量:1.8W  |                      |  |  |
|------|----------------------------|----------|----------------------|--|--|
| 環 境  | -10°C~60°C,0~100%(非凝結狀態)   |          |                      |  |  |
| 通訊方式 | RS-485 Modbus RTU(可選配藍芽通訊) |          |                      |  |  |
| 外殼材質 | ABS 抗 UV                   | ABS 抗 UV |                      |  |  |
| 安裝方式 | 目葉壁掛                       | 安規認證     | 歐盟 CE 安全認證及美國 FCC 認證 |  |  |
| 產品尺寸 | 236X140/mm                 | 線長       | 3公尺                  |  |  |
| 產品重量 | ≦2 kg                      | 安裝尺寸     | 236X140/mm           |  |  |

| 項目<br>偵測原理                | Range                      | Т90    | 工作溫度       | 解析度                    | 準確度                                        | 環境平<br>衡時間 |
|---------------------------|----------------------------|--------|------------|------------------------|--------------------------------------------|------------|
| Temp<br>(半導體式)            | -40~125°C                  | <60 S  | -20~60°C   | 0.1°C                  | ±0.4°C                                     | 10min      |
| RH<br>(電容式)               | 0~100%                     | <60 S  | -20~60°C   | 0.1%                   | ±3%                                        | 10min      |
| CO <sub>2</sub><br>(紅外線式) | 0~10,000ppm                | <90 S  | 0~50℃      | 0.1ppm                 | ±30ppm ±3% of Reading                      | 10sec      |
| PM2.5<br>(雷射)             | 0~1,000µg / m <sup>3</sup> | <90 S  | -10°C~65°C | 0.1 µg/ m <sup>3</sup> | $\pm 10 \mu$ g/ m $^{3}\pm 5\%$ of Reading | 5min       |
| HCHO<br>(電化學式)            | 0.01~2.00ppm               | <120 S | -10°C~50°C | 0.01ppm                | $\leq \pm 0.02 ppm \pm 2\%$ of Reading     | 10min      |
| CO<br>(電化學式)              | 0~100ppm                   | <180 S | 0°C~50°C   | 1ppm                   | ±5ppm                                      | 10min      |
| TVOC<br>(半導體式)            | 0~10/300ppm                | <90 S  | 0°C~40°C   | 0.01ppm                | ±10%                                       | 10min      |
| O₃<br>(半導體式)              | 0.01~2.00ppm               | <120 S | 0°C~40°C   | 0.01ppm                | ±10%                                       | 10min      |
| PM10<br>(演算法)             | 0~1,200µg / m <sup>3</sup> | <90 S  | -10°C~65°C | 0.1 µg/ m <sup>3</sup> | $\pm 10 \mu$ g/ m $^{3}\pm 5\%$ of Reading | 5min       |
| O2<br>(電化學式)              | 0~30%                      | <60S   | -10°C~55°C | 0.05%                  | ±1% of Reading                             | 5min       |
| NH3<br>(電化學式)             | 0-100ppm                   | <60S   | -10∼50℃    | 0.01ppm                | ±2%                                        | 5min       |
| H2S<br>(電化學式)             | 0~100ppm                   | <60 S  | -10~50°C   | 0.01ppm                | ±2%                                        | 5min       |
| NO2<br>(電化學式)             | 0-20ppm                    | <60S   | -0~50°C    | 0.01ppm                | ±2%                                        | 5min       |
| SO2<br>(電化學式)             | 0-20ppm                    | <60S   | -0~50°C    | 0.01ppm                | ±2%                                        | 5min       |
| CH4<br>(半導體式)             | 0-100ppm                   | <90 S  | 0°C~40°C   | 0.1ppm                 | ±10%                                       | 10min      |
| PID100<br>(光離子化)          | 0-100ppm                   | ≦5S    | -10~60°C   | 25ppb                  | ±2% (再現性)                                  | ≦60 sec    |

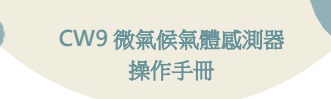

### 2.3設備說明

#### [尺寸圖&接線方式]

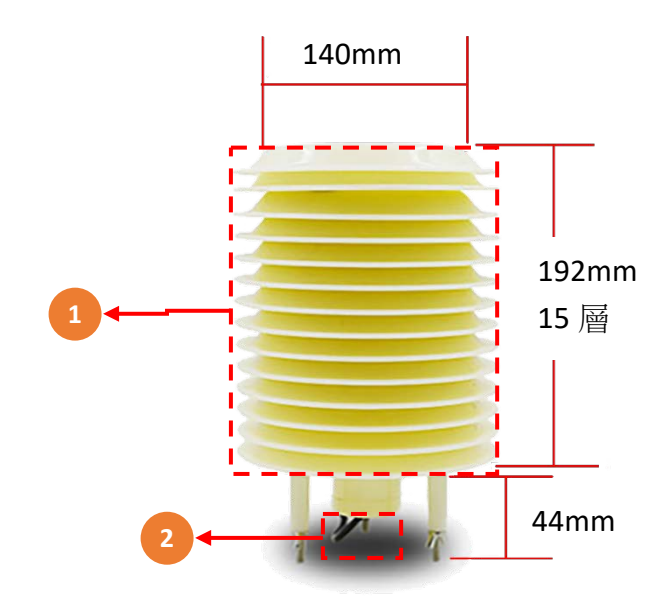

| 代號 | 名稱       | 功能說明                                                                      |
|----|----------|---------------------------------------------------------------------------|
| 1  | 百葉箱體外殼   | ABS抗UV材質百葉箱                                                               |
| 2  | 細芯電纜(四芯) | 紅=>電源正極24V·黑=>電源負極GND·<br>白=>RS485 D+·綠=>RS 485D-<br>※須按照正確的方式接線·才可正常建立通訊 |

### 2.4端子排接線說明

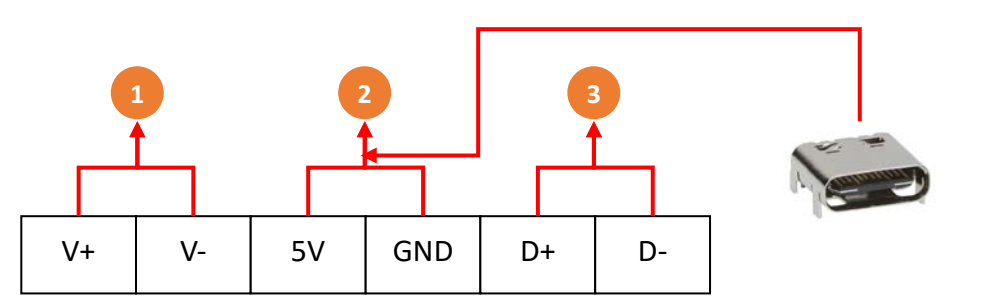

| 代號 | 名稱     | 功能說明                        |
|----|--------|-----------------------------|
| 1  | V+/V-  | 電源 24VDC                    |
| 2  | 5V/GND | 電源 5 VDC 及(可供 5 VDC Type C) |
| 3  | D+/D-  | RS-485 通訊                   |

| 代號 | 名稱     | 功能說明                    |  |  |
|----|--------|-------------------------|--|--|
| 1  | V+/V-  | 電源24VDC                 |  |  |
| 2  | 5V/GND | 電源5 VDC及(可供5VDC Type C) |  |  |
| 3  | D+/D-  | RS-485通訊                |  |  |

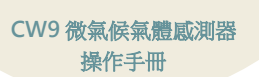

# 三、 Utility 軟體操作說明

3.1主畫面

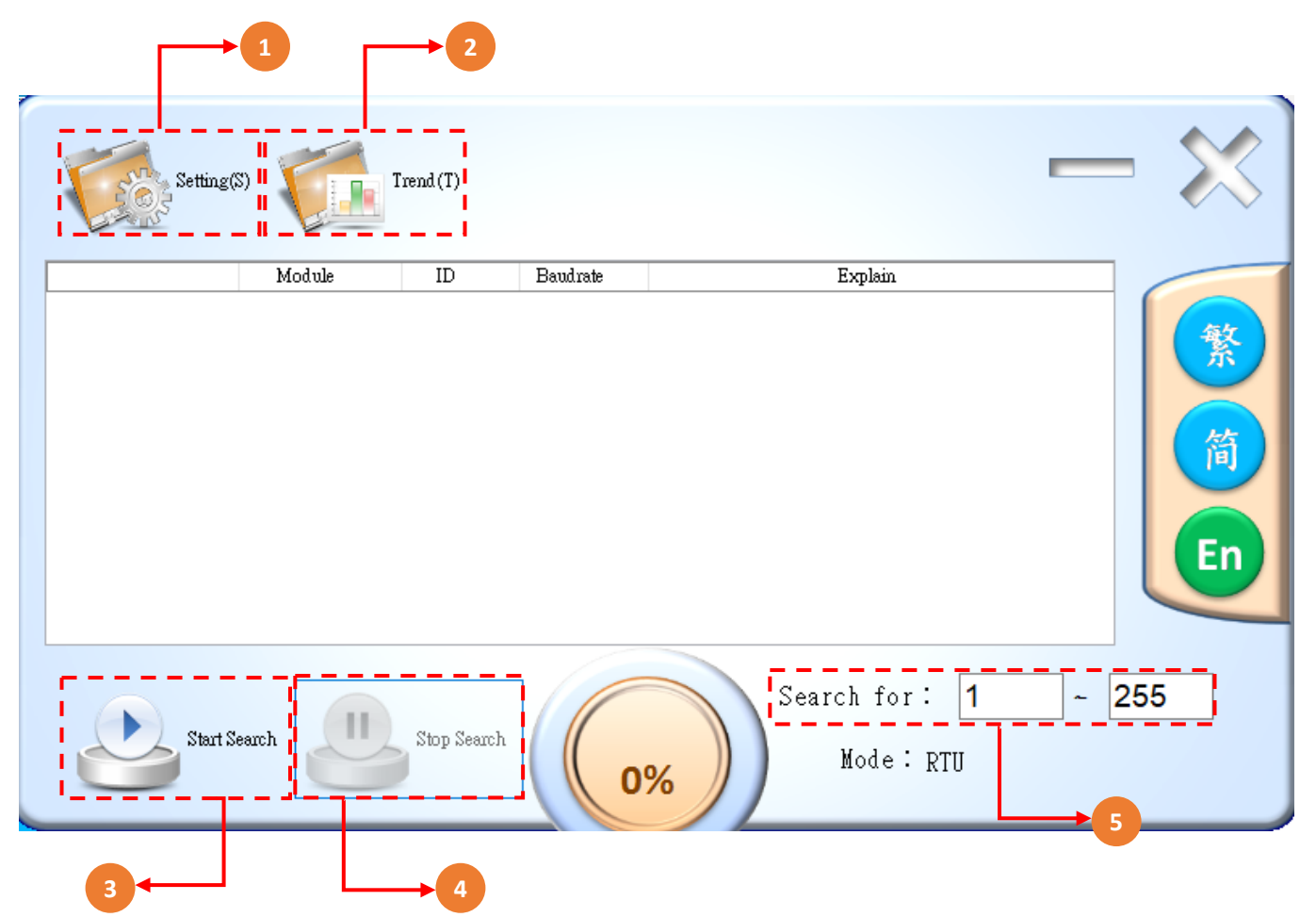

| 代號 | 名稱           | 功能說明                     |  |
|----|--------------|--------------------------|--|
| 1  | Setting(S)   | 電源24VDC                  |  |
| 2  | Trend(T)     | 電源5 VDC及(可供5VDC Type C)  |  |
| 3  | Start Search | RS-485通訊                 |  |
| 4  | Stop Search  | 停止搜尋RS-485連接之設備          |  |
| 5  | Seach for :  | 可自行設定搜尋起始及結束範圍(Mode:RTU) |  |

※連線方式:主機連接 US-101,並接 US-101 的 D+/D-到設備之 485 通訊 D+/D-,開啟 Utility 設定 COM 埠及傳輸速率,並搜尋 CW9 設備,搜索成功後即開啟設備頁面

## 3.2設備頁面

|   | Setting(S)               | Trend           | (T)               |                            | - ×     |
|---|--------------------------|-----------------|-------------------|----------------------------|---------|
|   |                          | Module          | ID Baudrate       | Explain                    |         |
| 1 |                          | лс-сw9          | 1 115200          | JNC-City Weater v1.01c     |         |
|   | Start Sea                | mh Jun St       | op Search         | Search for: [<br>Mode: RTU | 1 ~ 255 |
|   | 🔛 JNC-C                  | ity Weater v1.0 | 1c                | -                          |         |
|   | 名稱                       | 數值              | 單位                | _                          |         |
|   | 温度                       | 23.8<br>66      | с<br>             | _                          |         |
|   | >然度<br>→気化部              | 00<br>¥ 1194    | 70                | _                          |         |
|   | ——羊们L现<br>PM2.5          | ε 1104<br>Ω     | ppin              | _                          |         |
|   | FMZ.J                    | 2               | µg/III<br>ppm     | _                          |         |
|   | 中唯                       | ∠<br>≚ 100      | ppm               | _                          |         |
|   | TVOC                     | 1 600           | ppm               | _                          |         |
|   | 自気                       | 0.002           | ppm               | _                          |         |
|   | <del>2€</del> ∓1<br>PM10 | 37.3            | ug/m <sup>3</sup> | _                          |         |
|   |                          |                 |                   |                            | 程模式     |
|   | 🖳 Logi                   | n               |                   | — C                        | I X     |
|   | 密碼                       | ****            | 3                 | )                          |         |
|   |                          |                 |                   | Lo                         | gin     |

| 代號 | 名稱        | 功能說明                  |
|----|-----------|-----------------------|
| 1  | JNC-CW9設備 | RS-485搜尋之CW9設備可點選進入頁面 |
| 2  | 工程模式      | 進入設備工程模式              |
| 3  | 密碼        | 登入密碼:1234             |

CW9 微氣候氣體感測器 操作手冊

## 3.3頁面設定

|             | 2             |       |    |     |     |          |
|-------------|---------------|-------|----|-----|-----|----------|
| 🔛 NC-City V | veater v1.01c |       |    |     |     | - 🗆 ×    |
| 設定(F) 設     | 備相關(D)        |       |    |     |     |          |
| 名稱          | 數值            | 單位    | 啟用 | 增益值 | 偏移量 | 五段校正     |
| 溫度          | 26.9          | °C    | Y  | 1   | 0   | 設定       |
| 濕度          | 60.7          | %     | Y  | 1   | 0   | 設定       |
| 二氧化碳        | 708           | ppm   | Y  | 1   | 0   | 設定       |
| РМ2.5       | 0.4           | μg/m³ | Y  | 1   | 0   | 設定       |
| 甲醛          | 2             | ppm   | Y  | 1   | 0   | 設定       |
| 一氧化碳        | 100           | ppm   | Y  | 1   | 0   | 設定       |
| TVOC        | 0.029         | ppm   | Y  | 1   | 0   | 設定       |
| 臭氧          | 0.003         | ppm   | Y  | 1   | 0   | 設定       |
| рм10        | 37.6          | μg/m³ | Y  | 1   | 0   | 設定       |
|             |               |       |    |     |     |          |
|             |               |       |    |     |     |          |
|             | 3             |       | 4  | 5   | Ġ   | <b>7</b> |
|             |               |       |    |     |     |          |

| 代號 | 名稱       | 功能說明               |  |  |  |  |
|----|----------|--------------------|--|--|--|--|
| 1  | 設定(F)    | 可系統設定站號及傳輸速率及設備名稱  |  |  |  |  |
| 2  | 設備相關(D)  | 可重啟設備及初始化設備        |  |  |  |  |
| 3  | 名稱/數值/單位 | 各感測器名稱顯示即時數值及單位    |  |  |  |  |
| 4  | 啟用       | 可設定感測器啟用/不啟用       |  |  |  |  |
| 5  | 增益值      | 以乘的方式做校正用          |  |  |  |  |
| 6  | 偏移量      | 以加減的方式做校正用         |  |  |  |  |
| 7  | 五段校正     | 以五階增益值、偏移量修正感測數值曲線 |  |  |  |  |

#### 3.4設定-系統設定

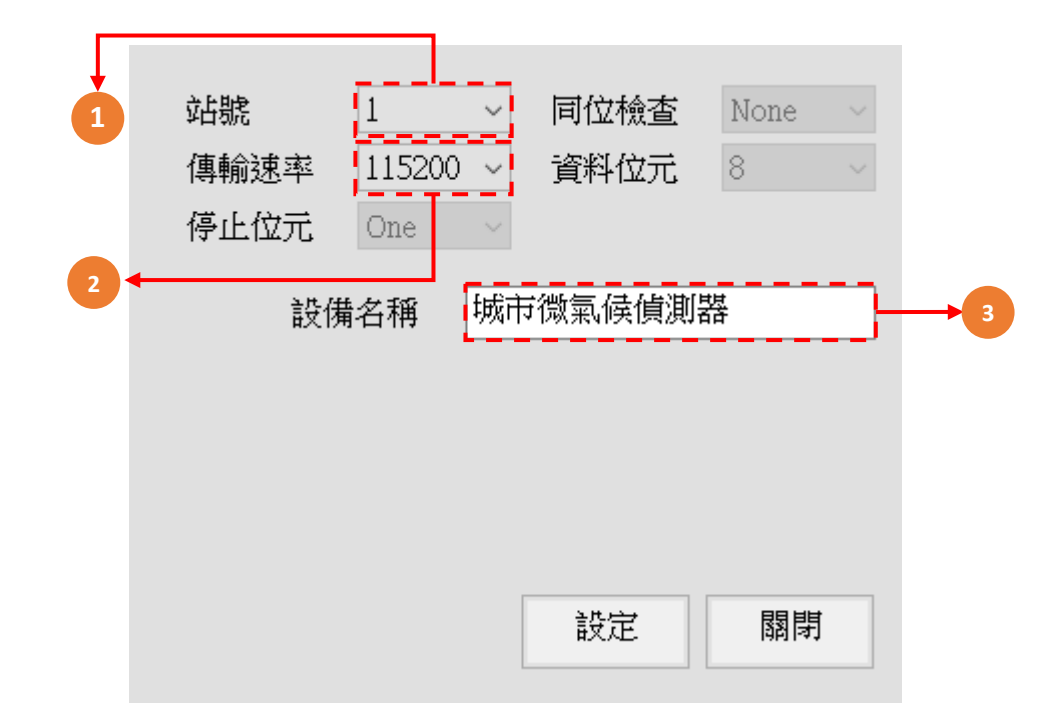

| 代號 | 名稱   | 功能說明                                                  |
|----|------|-------------------------------------------------------|
| 1  | 站號   | 設定設備站號(範圍1~254)                                       |
| 2  | 傳輸速率 | 設定設備傳輸速率<br>(2400.4800.9600.19200.38400.57600.115200) |
| 3  | 設備名稱 | 設定設備名稱                                                |

# 四、 Modbus 表

# 4-1. 即時值

|    | 讀取設備各項即時值(FUNCTION 4 TO READ)           |        |        |       |  |  |  |  |  |  |
|----|-----------------------------------------|--------|--------|-------|--|--|--|--|--|--|
| 項次 | 項目                                      | 位址     | 設定值    | 可執行動作 |  |  |  |  |  |  |
| 1  | TEMP 即時數值(Value/10 <sup>^</sup> Point)  | 0x0000 | 300001 | Read  |  |  |  |  |  |  |
| 2  | RH 即時數值(Value/10 <sup>^</sup> Point)    | 0x0001 | 300002 | Read  |  |  |  |  |  |  |
| 3  | CO2 即時數值(Value/10 <sup>^</sup> Point)   | 0x0002 | 300003 | Read  |  |  |  |  |  |  |
| 4  | PM2.5 即時數值(Value/10 <sup>^</sup> Point) | 0x0003 | 300004 | Read  |  |  |  |  |  |  |
| 5  | HCHO 即時數值(Value/10 <sup>^</sup> Point)  | 0x0004 | 300005 | Read  |  |  |  |  |  |  |
| 6  | CO 即時數值(Value/10 <sup>^</sup> Point)    | 0x0005 | 300006 | Read  |  |  |  |  |  |  |
| 7  | TVOC 即時數值(Value/10 <sup>^</sup> Point)  | 0x0006 | 300007 | Read  |  |  |  |  |  |  |
| 8  | O3 即時數值(Value/10 <sup>^</sup> Point)    | 0x0007 | 300008 | Read  |  |  |  |  |  |  |
| 9  | PM10 即時數值(Value/10 <sup>^</sup> Point)  | 0x0008 | 300009 | Read  |  |  |  |  |  |  |
| 10 | TEMP 即時數值(Float 低位元)                    | 0x0080 | 300129 | Read  |  |  |  |  |  |  |
| 11 | TEMP 即時數值(Float 高位元)                    | 0x0081 | 300130 | Read  |  |  |  |  |  |  |
| 12 | RH 即時數值(Float 低位元)                      | 0x0082 | 300131 | Read  |  |  |  |  |  |  |
| 13 | RH 即時數值(Float 高位元)                      | 0x0083 | 300132 | Read  |  |  |  |  |  |  |
| 14 | CO2 即時數值(Float 低位元)                     | 0x0084 | 300133 | Read  |  |  |  |  |  |  |
| 15 | CO2 即時數值(Float 高位元)                     | 0x0085 | 300134 | Read  |  |  |  |  |  |  |
| 16 | PM2.5 即時數值(Float 低位元)                   | 0x0086 | 300135 | Read  |  |  |  |  |  |  |
| 17 | PM2.5 即時數值(Float 高位元)                   | 0x0087 | 300136 | Read  |  |  |  |  |  |  |
| 18 | HCHO 即時數值(Float 低位元)                    | 0x0088 | 300137 | Read  |  |  |  |  |  |  |
| 19 | HCHO 即時數值(Float 高位元)                    | 0x0089 | 300138 | Read  |  |  |  |  |  |  |
| 20 | CO 即時數值(Float 低位元)                      | 0x008A | 300139 | Read  |  |  |  |  |  |  |
| 21 | CO 即時數值(Float 高位元)                      | 0x008B | 300140 | Read  |  |  |  |  |  |  |
| 22 | TVOC 即時數值(Float 低位元)                    | 0x008C | 300141 | Read  |  |  |  |  |  |  |
| 23 | TVOC 即時數值(Float 高位元)                    | 0x008D | 300142 | Read  |  |  |  |  |  |  |
| 24 | O3 即時數值(Float 低位元)                      | 0x008E | 300143 | Read  |  |  |  |  |  |  |
| 25 | O3 即時數值(Float 高位元)                      | 0x008F | 300144 | Read  |  |  |  |  |  |  |
| 26 | PM10 即時數值(Float 低位元)                    | 0x0090 | 300145 | Read  |  |  |  |  |  |  |
| 27 | PM10 即時數值(Float 高位元)                    | 0x0091 | 300146 | Read  |  |  |  |  |  |  |

### 4-2. 系統參數

|    | 讀取系統參數(FUNCTION 3 TO READ/FUNCTION 6 TO WRITE) |        |        |            |                  |  |  |  |  |  |  |
|----|------------------------------------------------|--------|--------|------------|------------------|--|--|--|--|--|--|
| 項次 | 項目                                             | 位址     | 設定值    | 可執行動作      | 備註               |  |  |  |  |  |  |
| 30 | 機台型號第一字與第二字                                    | 0x0000 | 400001 | Read       | 0xAABB,AA=2,BB=1 |  |  |  |  |  |  |
| 31 | 機台型號第三字與第四字                                    | 0x0001 | 400002 | Read       | 0xAABB,AA=4,BB=3 |  |  |  |  |  |  |
| 32 | 機台型號第五字與第六字                                    | 0x0002 | 400003 | Read       | 0xAABB,AA=6,BB=5 |  |  |  |  |  |  |
| 33 | 機台版本                                           | 0x0003 | 400004 | Read       |                  |  |  |  |  |  |  |
| 34 | 機台子版本                                          | 0x0004 | 400005 | Read       |                  |  |  |  |  |  |  |
| 35 | Slave 站號                                       | 0x0005 | 400006 | Write/Read | 1~254            |  |  |  |  |  |  |
| 36 | Slave 傳輸速率                                     | 0x0006 | 400007 | Write/Read | 0~6 →            |  |  |  |  |  |  |
|    |                                                |        |        |            | 2400~115200      |  |  |  |  |  |  |
| 37 | RS485 總類                                       | 0x000A | 400011 | Write/Read |                  |  |  |  |  |  |  |
| 38 | 通訊間隔                                           | 0x000B | 400012 | Write/Read |                  |  |  |  |  |  |  |

#### 4-3. 設置方式

CW9 微氣候氣體感測器 操作手冊

#### 4-3-1.讀取多個 AI (Function 0x04)

採用 485 通訊,通信協議採用標準 Modbus-RTU,通訊傳輸速率為 115200: Request(讀取 AI 值命令)

| 設備 ID     | Function | 起始位址    |         | 頻道數量    |         | CRC         |            |
|-----------|----------|---------|---------|---------|---------|-------------|------------|
| 1         | 4        | 0       | 0       | 0       | 1       | 31          | CA         |
| 0x00~0xFF | 0x04     | 0x0000/ | ~0xFFFF | 0x0000/ | ~0xFFFF | Modbu<br>ត្ | us 檢查<br>馬 |

Response (回傳 AI 值 Byte 陣列)

| 設備 ID     | Function | 讀取 Byte 數量<br>(頻道數量*2) |   | 頻道數值<br>(兩個 Byte 一組) |   |  |
|-----------|----------|------------------------|---|----------------------|---|--|
| 1         | 4        | 0                      | 2 | 0                    | 1 |  |
| 0x00~0xFF | 0x04     | 0x0000~0xFFFF          |   | 0x0000~0xFFFF        |   |  |

Ex1 :

(1) 溫度感測器,讀取寄存器位址0數據,設備ID:1的讀取方式如下:

| 發送 | 01    | 04       | 00   | 00   | 00 | 01 |
|----|-------|----------|------|------|----|----|
| 說明 | 設備 ID | Function | 起始位址 |      | 頻道 | 數量 |
| 回傳 | 01    | 04       | 0    | 02   |    | 20 |
| 說明 | 設備 ID | Function | 數據   | 數據長度 |    | 數據 |

讀取命令 01 04 00 00 00 01

※讀取溫度的起始位置(紅色數字), 單取一個頻道數值(綠色數字)

設備回傳 01 04 02 01 20

※回傳 2 Byte(紅色數字)共一組 16 進位數據(綠色數字),溫度 120<sub>(16)</sub>換算回 10 進位數值為 288<sub>(10)</sub>,Modbus 表溫度說明欄位標示[讀值/10],得到結果溫度為 288/10=28.8°C Ex2:

(1) CO2/PM2.5 感測器,同時讀取寄存器位址 2、3 數據,設備 ID:1 的讀取方式如下:

| 發送 | 01    | 04       | 00   | 02   | 00    | 02    |
|----|-------|----------|------|------|-------|-------|
| 說明 | 設備 ID | Function | 起始位址 |      | 頻道    | 數量    |
| 回傳 | 01    | 04       | 04   |      | 03 30 | 00 9E |
| 說明 | 設備 ID | Function | 數據   | 數據長度 |       | 數據    |

讀取命令 01 04 00 02 00 02 0 0B

※讀取二氧化碳的起始位置(紅色數字),讀取兩個頻道數值(綠色數字)

設備回傳 01 04 04 03 30 00 9E

※回傳 4 Byte(紅色數字)共兩組 16 進位數據(綠色數字)

第一組數字二氧化碳 330<sub>(16)</sub>換算回 10 進位數值為 816<sub>(10)</sub> · Modbus 表二氧化碳說明欄位標 示[讀值] · 得到結果溫度為 816=816ppm

第二組數字 PM2.5 9E<sub>(16)</sub>換算回 10 進位數值為 158<sub>(10)</sub> · Modbus 表 PM2.5 說明欄位標示 [讀值/10] · 得到結果 PM2.5 為 158/10=15.8µq/m<sup>3</sup> CW9 微氣候氣體感測器 操作手冊

#### 4-3-2. 讀取及寫入多個系統參數 (Function 0x03/ Function 0x06)

Ex1:讀取設備站號

(1) 讀取寄存器位址 5 數據,設備 ID:1 的讀取方式如下:

| 發送 | 01    | 03       | 00   | 05 | 00 | 01 |
|----|-------|----------|------|----|----|----|
| 說明 | 設備 ID | Function | 起始位址 |    | 頻道 | 數量 |
| 回傳 | 01    | 03       | 02   |    | 00 | 01 |
| 說明 | 設備 ID | Function | 數據長度 |    | 設備 | 數據 |

讀取命令 01 03 00 05 00 01

※讀取版本的起始位置(紅色數字),單取一個數值(綠色數字)

設備回傳 01 03 02 00 01

※回傳 2 Byte(紅色數字)共一組 16 進位數據(綠色數字) · 1<sub>(16)</sub>換算回 10 進位數值為 1<sub>(10)</sub> · 得 到結果站號為 1

Ex2: 寫入設備站號

(1) 寫入寄存器位址 5 數據,設備 ID:10 的寫入方式如下:

| 發送 | 01    | 06       | 00   | 05 | 00 | 0A |
|----|-------|----------|------|----|----|----|
| 說明 | 設備 ID | Function | 起始位址 |    | 頻道 | 數量 |
| 回傳 | 01    | 06       | 00   | 05 | 00 | 0A |
| 說明 | 設備 ID | Function | 數據長度 |    | 設備 | 數據 |

寫入命令 01 06 00 05 00 0A

※讀取版本的起始位置(紅色數字),單取一個數值(綠色數字)

設備回傳 01 06 00 05 00 0A

※回傳 2 Byte(紅色數字)共一組 16 進位數據(綠色數字) · A<sub>(16)</sub>換算回 10 進位數值為 10<sub>(10)</sub> · 得到結果寫入站號為 10

Ex3: 寫入傳輸速率

(1) 寫入寄存器位址 6 數據,設備傳輸速率:9600 的寫入方式如下:

| 發送 | 01    | 06       | 00   | 06 | 00   | 02 |
|----|-------|----------|------|----|------|----|
| 說明 | 設備 ID | Function | 起始位址 |    | 頻道數量 |    |
| 回傳 | 01    | 06       | 00   | 06 | 00   | 02 |
| 說明 | 設備 ID | Function | 數據長度 |    | 設備數據 |    |

傳輸速率有 2400、4800、9600、19200、38400、57600、115200(預設), 數據依序為 00 00、00 01、00 02、00 03、00 04、00 05、00 06(預設)

寫入命令 01 06 00 06 00 02

※寫入版本的起始位置(紅色數字),單取一個數值(綠色數字)

設備回傳 01 06 00 06 00 02

※回傳 2 Byte(紅色數字)共一組 16 進位數據(綠色數字), 2(16)得到結果寫入傳輸速率為 9600

717 台南市仁德區文華路 3 段 428 巷 33 號 統編 28529427 電話:+886-6-311-0008 http:/www.jnc-tec.com.tw 傳真:+886-6-311-0522 Email:jnc.jnc@msa.hinet.net 文案內容本公司保有修改權利,恕不另行通知

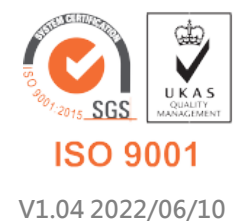